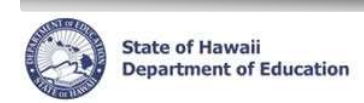

### **eHR Reports Quick Sheet**

## Form 5 Print Report:

This is an Excel report of all Form 5's printed for a specific date range. The report includes Employee, Effective Date, Action as well as Form 5 comments.

#### Important Notes:

- **Report sort order:** The sort order is by HR Category (Classified and then Certificated if 'All' is chosen), Employee Name, Effective Date of action.
- The Report Output is automatically set for Excel and to save to the Database (DB).

#### Report Instructions:

# Form 5 Print Report - Excel 1. Under *Module* drop down at the top of the page, select Reports. 2. Choose Report Category: Employee Reports. Filter 3. Click 4. Select radio button for the Form 5 Print Report. 5. Click Run Report button. 6. Enter a Process Case Label. 7. The Location ID will default to the assigned location. Click on the flashlight to select a different Location ID. 8. Choose **HR Category.** The default is All employees. 9. Input Form 5 Print From Date. 10. Input Form 5 Print To Date. 11. Click Submit Parameters 12. Your report will be listed in the Report Cases tab. Select the radio button next to the Report Label (name you gave your report).

13. Click **Download File** link. Your report will open in a separate window.